## Purpose:

This job aid will help you to check if your employee has the proper lunch break in Kronos.

| Steps                                                                                                    |                                                                                             | Scre                                                                           | ensh                         | ots                  |                          |                          |           |       |                                  |
|----------------------------------------------------------------------------------------------------|---------------------------------------------------------------------------------------------|--------------------------------------------------------------------------------|------------------------------|----------------------|--------------------------|--------------------------|-----------|-------|----------------------------------|
| To validate the lunch break, navigate to your<br>Kronos Home Page.<br>Click on the '+' and select Manage my<br>Department.                                                                      |                                                                                             | M                                                                              | My Inform                    | mation ()<br>d       | +<br>Mana                | age My D€                | epartment |       |                                  |
|                                                                                                    |                                                                                             |                                                                                | O - View                     | Approve              |                          |                          |           |       |                                  |
| <ol> <li>Use the Quick<br/>the employee v<br/>like to validate.</li> <li>Double click or</li> </ol>                                                                                             | Find Genie and search for<br>who's information you would<br>the employee name to            | QuickFind V Lopez, S*                                                          |                              |                      |                          |                          |           |       |                                  |
| open the Time                                                                                                    | card.                                                                                       | 2                                                                              | ect All Colum<br>Rows Select | mn Filter<br>tion ID | People<br>Prima<br>Acc   | ry Labor                 | Pay Rule  | Share | Go To<br>al Start and<br>op Time |
| Once on the Timecard, right click on the<br>employee name in order to open their<br>information. The information we will be looking<br>for is their Pay Rule.                                   |                                                                                             | Timec                                                                          | ards<br>z, Steven            |                      | - 1                      | of 1 🕨                   | 200037    |       | x                                |
| If you see a number followed by an 'L' it<br>means that person has a lunch break that is<br>the number of minutes list. In this example,<br>our employee has a 60 minute lunch break.<br>Notes: |                                                                                             | Pay Rule:<br>2/11/2020 - forever; 12 FT OT40 NSE 60L STD 8<br>Accrual Profile: |                              |                      |                          |                          |           |       |                                  |
| <ul> <li>If you do not s<br/>that employee<br/>minute lunch</li> </ul>                                                                                                    | ou do not see any 'L' listed it means<br>t employees has a standard 30<br>iute lunch break. |                                                                                | Code                         |                      |                          | Meaning                  |           |       |                                  |
| If the employe<br>incorrect reac<br>and inform the                                                                                                    | oloyees lunch break is<br>reach out to your HR liaison,<br>m them of the correct lunch      |                                                                                | 60L                          | 60L                  |                          | 60 minute lunch<br>break |           |       |                                  |
| break.                                                                                                    |                                                                                             |                                                                                | 45L                          |                      | 45 minute lunch<br>break |                          |           |       |                                  |
|                                                                                                    |                                                                                             |                                                                                | NL                           | NL No lunch break    |                          |                          |           |       |                                  |